# LibreOffice Writeur

## Le texteur

#### Table des matières

| 1. lancer Libre Office Texteur      | 2 |
|-------------------------------------|---|
| 2. Orienter la page en paysage      | 2 |
| 3. Régler les marges de la page     | 2 |
| 4. Créer un tableau                 | 3 |
| 5. Bordures du tableau              | 3 |
| 6. Colorier les cellules du tableau | 1 |
| 7. Insérer une image :              | 1 |
| 8. Insérer une zone de texte        | 2 |
| 9. Utilisation des flèches          | 2 |
| 10. Créer un fichier pdf            | 3 |
| L                                   |   |

LibreOffice Writer est un traitement de texte.

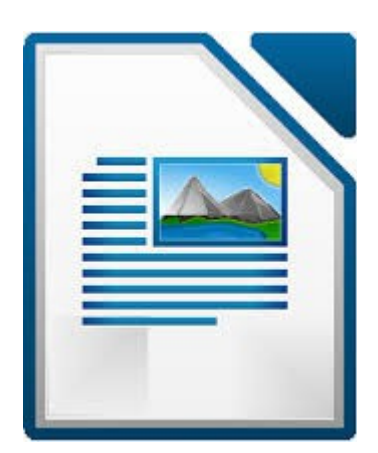

#### 1. lancer Libre Office Texteur

2 solutions

| <u>F</u> ichi | er É <u>d</u> ition <u>A</u> ffichage | Insertion F | Forma | <u>t Tableau Qutik Fen</u> êtr |                   | 2004 C          |
|---------------|---------------------------------------|-------------|-------|--------------------------------|-------------------|-----------------|
|               | <u>N</u> ouveau                       | •           | Ð     | Document <u>t</u> exte Ctrl+N  | LibreOff          | ice             |
|               | <u>O</u> uvrir                        | Ctrl+O      |       | Cla <u>s</u> seur              | The Document Four | ndation         |
|               | <u>O</u> uvrir                        | Ctrl+0      |       | Présentation                   |                   |                 |
|               | Derniers doc <u>u</u> ments uti       | ilisés 🕨    | 2     | <u>D</u> essin                 | Texte             | Degsin          |
|               | Assistants                            | •           | 6     | Base de données                | <b>Glasseur</b>   | Base de données |
|               |                                       |             |       |                                | Présentation      | Formule         |
|               |                                       |             |       |                                | Dynir 🔻           | Modèles         |
|               |                                       |             |       |                                |                   |                 |

#### 2. Orienter la page en paysage

| menu format/pa                  | ıge → onglet 'P     | age'           |                        |                               |                       |  |
|---------------------------------|---------------------|----------------|------------------------|-------------------------------|-----------------------|--|
| Style de page: Style par défaut |                     |                |                        |                               |                       |  |
| Gérer Page Arriè                | re-plan En-tête Pie | d de page Bord | ures Colonnes No       | ote de bas de page            |                       |  |
| Format de papie                 | er                  |                |                        |                               |                       |  |
| <u>F</u> ormat :                | A4                  | ~              |                        |                               |                       |  |
| Largeur :                       | 29,70cm 韋           |                |                        |                               |                       |  |
| <u>H</u> auteur :               | 21,00cm 韋           |                |                        |                               |                       |  |
| Orientation :                   | O Portrait          |                |                        |                               |                       |  |
|                                 | Paysage             |                | <u>B</u> ac à papier : | [D'après les paramètres de l' | imprimante] 👻         |  |
| Marges                          |                     |                | Paramètres de r        | nise en page                  |                       |  |
| À gauche :                      | 2,00cm ≑            |                | <u>M</u> ise en page : | Droite et gauche              | *                     |  |
| À droite :                      | 2,00cm 🜲            |                | <u>F</u> ormat         | 1, 2, 3,                      | <b>Y</b>              |  |
| <u>E</u> n haut :               | 2,00cm 韋            |                | Contrôle de            | e repérage                    |                       |  |
| En bas :                        | 2,00cm 韋            |                | <u>S</u> tyle de réfé  | rence :                       |                       |  |
|                                 |                     |                |                        |                               | × .                   |  |
| L                               |                     |                |                        |                               |                       |  |
|                                 |                     | ОК             | Appl <u>i</u> quer     | Annuler <u>A</u> ide          | <u>R</u> éinitialiser |  |

#### 3. Régler les marges de la page

menu format/page  $\rightarrow$  onglet 'Page'

|                   | Style de p                        |
|-------------------|-----------------------------------|
| Gérer Page Arriè  | re-plan En-tête Pied de page Bord |
| Format de papi    | er                                |
| <u>F</u> ormat :  | 44 🗸                              |
| <u>L</u> argeur : | 21,00cm ≑                         |
| <u>H</u> auteur : | 29,70cm ≑                         |
| Orientation :     | Ortrait                           |
|                   | ○ Paysage                         |
| Marges            |                                   |
| A gauche          | 2,00cm ≑                          |
| À droite :        | 2,00cm 📫                          |
| <u>E</u> n haut : | 2,00cm 📫                          |
| En bas :          | 2,00cm 📫                          |
| $\sim$            |                                   |

### 4. Créer un tableau

Exemple : 7 colonnes et 9 lignes

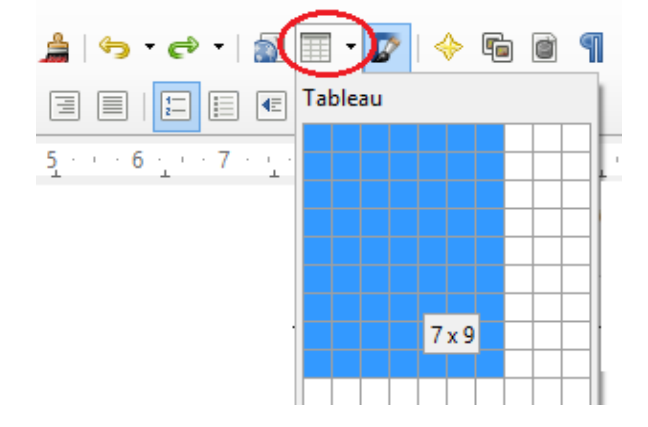

#### 5. Bordures du tableau

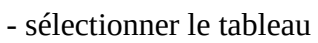

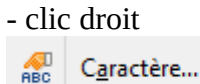

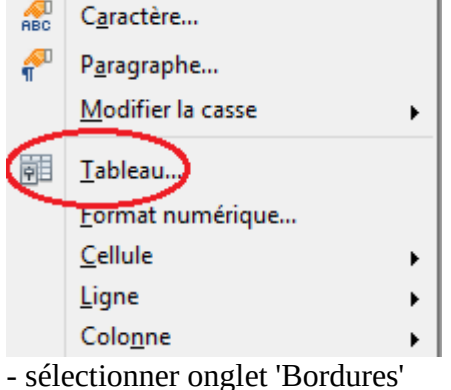

- choisir le style, la largeur et la couleur de la bordure

| Disposition des lignes Par défaut Défini par rutilisateur | Ligne<br>Style<br>Largeur<br>1,50pt<br>Couleur<br>Rouge | Espacement avec le contenu         À gauche       0,10cm ♀         À droite       0,10cm ♀         En haut       0,10cm ♀         En bas       0,10cm ♀         ✓       Synchroniser |
|-----------------------------------------------------------|---------------------------------------------------------|----------------------------------------------------------------------------------------------------|
| Style d'ombre<br>Position<br>Propriétés                   | Dista <u>n</u> ce<br>0,18cm 🌲                           | C <u>o</u> uleur<br>Gris                                                                                                    |

- clic sur les lignes pour ajouter/supprimer une bordure

#### 6. Colorier les cellules du tableau

sélectionner les cellules

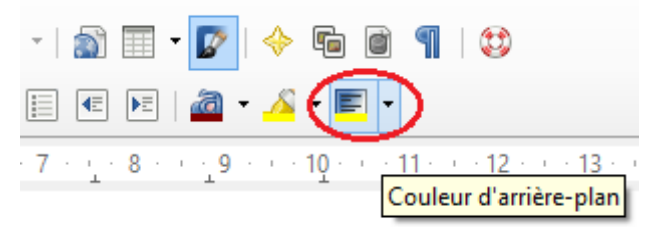

#### 7. Insérer une image :

- rechercher l'image sur le web (google, images)
- copier/coller l'image dans le texte
- clic droit sur l'image

| <u> </u>             |   |    |                                                  |   |
|----------------------|---|----|--------------------------------------------------|---|
| <u>D</u> isposition  | • | 14 | 15 16 17 .                                       | 1 |
| Alignement           | • |    |                                                  |   |
| A <u>n</u> crer      | • |    | À la <u>p</u> age                                |   |
| Adaptation du texte  | ► |    | Au <u>p</u> aragraphe                            |   |
| Descripti <u>o</u> n |   | •  | Au c <u>a</u> ractère<br>Comme <u>c</u> aractère |   |
| <u>l</u> mage        |   | -  | _                                                |   |

#### double clic sur l'image

|                      |                         | Image                         |                        | ×                     |
|----------------------|-------------------------|-------------------------------|------------------------|-----------------------|
| Type Options Adaptat | tion du texte Hyperlien | Image Rogner Bo               | ordures Arrière-plan M | lacro                 |
| Paramétrages         |                         |                               |                        |                       |
|                      |                         |                               |                        |                       |
| <u>A</u> ucun(e)     | A <u>v</u> ant          | Ap <u>r</u> ès                | <u>P</u> arallèle      |                       |
| Continu              | <u>O</u> ptimal         |                               |                        |                       |
| Espacement           |                         | <ul> <li>Options —</li> </ul> |                        |                       |
| À gauche             | 0,00cm ≑                | <u>P</u> remier               | paragraphe             |                       |
| À <u>d</u> roite     | 0,00cm 🖨                | À l' <u>a</u> rriè            | re-plan                |                       |
| En <u>h</u> aut      | 0,00cm 🛓                | <u>C</u> ontou<br>Seul l'ex   | r<br>térieur           |                       |
| E <u>n</u> bas       | 0,00cm ≑                |                               |                        |                       |
|                      |                         |                               |                        |                       |
|                      | ОК                      | Annule                        | r <u>A</u> ide         | <u>R</u> éinitialiser |

#### 8. Insérer une zone de texte

menu insertion/cadre puis OK

#### 9. Utilisation des flèches

menu Affichage/Barre d'outils

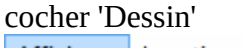

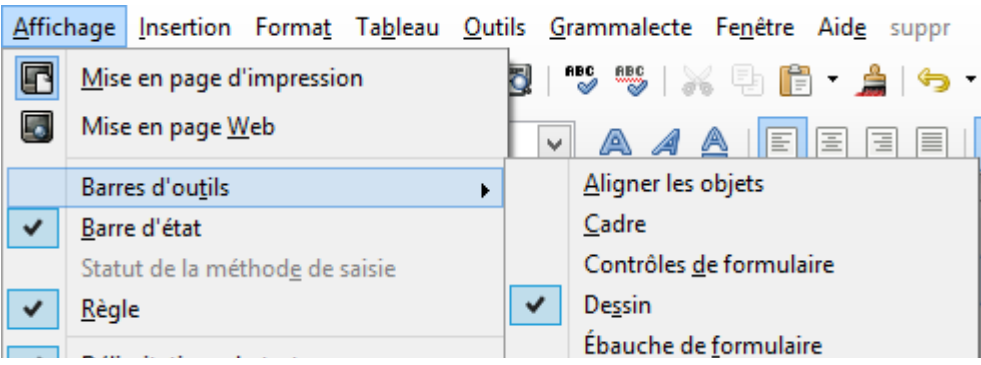

dans la barre de dessin, cliquer sur ligne

| -   |                                      | -        |
|-----|--------------------------------------|----------|
| 19  |                                      |          |
| *   | Rechercher                           | 💩 🧇 🗌 Re |
|     | · ⊘■ ● '∕ T ©   ♦ • © • ≪            | •        |
| Pag | e 2 / 2 Mots (caractères) : 101 (617 | )        |

Dessiner la ligne, puis clic droit sur la ligne Dans le menu contextuel, choisir 'ligne' puis onglet 'ligne'

|                                              | Ligne                                |
|----------------------------------------------|--------------------------------------|
| Ligne mbre Styles de lignes Styles de flèche | s                                    |
| Propriétés de la ligne                       | Styles de flèche                     |
| Style                                        | Style                                |
| Continu 🗸                                    | - aucun(e)- V - aucun(e)- V          |
| Couleur                                      | <u>L</u> argeur                      |
| Noir 🗸                                       | 0,35cm 🔹 0,35cm 🗘                    |
| Largeur                                      | Cen <u>t</u> re                      |
| 0,00cm                                       | Sy <u>n</u> chroniser les extrémités |

### 10. Créer un fichier pdf

| Insertion Format T | a <u>b</u> leau <u>O</u> utils | Fe <u>n</u> être Aid <u>e</u> | suppr     |
|--------------------|--------------------------------|-------------------------------|-----------|
| · 🖻 • 🔒 🖄   🖻      |                                | ABC ABC                       | ( 🖣 💼 • 🗯 |
| ✓ Times New Rom    | a Export direct a              | <mark>u format PDF</mark>     |           |

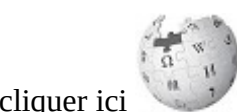

Pour en savoir plus, cliquer ici